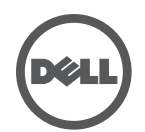

## Проводная док-станция Dell устранение неисправностей

Проблемы и возможные решения

| Проблемы                                                                                                    | Возможные решения                                                                                                    |
|----------------------------------------------------------------------------------------------------|----------------------------------------------------------------------------------------------------|
| <ol> <li>На мониторе, подключенном к док-<br/>станции, отсутствует видеоизображение.</li> </ol>                          | <ul> <li>Проверьте подключение видео-кабелей.</li> <li>Отсоедините адаптер питания от розетки электропитания,<br/>подождите 10 секунд и снова вставьте вилку шнура питания<br/>в розетку электропитания.</li> </ul>                                                                 |
| <ol> <li>На мониторе, подключенном к док-<br/>станции, видеоизображение передается<br/>с искажениями.</li> </ol>         | <ul> <li>Проверьте подключение видео-кабелей.</li> <li>Проверьте разрешение видеоизображения через Панель<br/>управления &gt; Все элементы панели управления &gt;<br/>Отображение &gt; Изменить настройки отображения.</li> </ul>                                                   |
| <ol> <li>На мониторе, подключенном к док-<br/>станции, отсутствует видеоизображение<br/>в расширенном режиме.</li> </ol> | Измените настройки следующим образом:<br>1. Через Панель управления > Все элементы панели управления<br>> Изображение > Изменить настройки изображения.<br>2. Нажатиями сочетания клавиш "Клавиша Windows 🏹 + P"                                                                    |
| 4. Аудиоразъемы док-станции не работают.                                                                                 | <ul> <li>Проверьте настройки через Панель управления &gt; Все элементы<br/>панели управления &gt; Звук и убедитесь, что USB аудиоустройство<br/>подключено и имеет настройки по умолчанию. Для отображения<br/>вариантов настройки нажмите правую кнопку мыши.</li> </ul>           |
| 5. Разъемы USB док-станции не работают.                                                                                  | <ul> <li>Отсоедините адаптер питания от розетки электропитания,<br/>подождите 10 секунд и снова вставьте вилку шнура питания<br/>в розетку электропитания. Обновите драйвер USB 3.0 хост-<br/>контролера до последней версии (см. Руководство по<br/>быстрой установке).</li> </ul> |
| 6. Внешнее USB 3.0 устройство чтения карт-<br>памяти не обнаружено.                                                      | <ul> <li>Проверьте настройки через Панель управления &gt; Все элементы<br/>панели управления &gt; Звук и убедитесь, что USB аудиоустройство<br/>подключено и имеет настройки по умолчанию. Для отображения<br/>вариантов настройки нажмите правую кнопку мыши.</li> </ul>           |
| <ol> <li>Контент HDCP не отображается на<br/>мониторе, поключенном к док-станции.</li> </ol>                             | <ul> <li>HDCP-контент в данный момент не поддерживается.</li> </ul>                                                                                                    |
| 8. Не происходит установка драйвера<br>DisplayLink.                                                                      | Получить драйвер можно следующим образом:<br>1. Скачать последнюю версию драйвера на сайте DisplayLink<br>по адресу: www.displaylink.com/support.<br>2. Подключиться к сайту Windows Update с док-станции<br>(при помощи Wi-Fi или порта Ethernet ноутбука).                        |
| <ol> <li>9. Не происходит загрузка ноутбука с<br/>подключенной док-станции.</li> </ol>                                   | <ul> <li>Отсоедините все USB-устройства, подключенные к док-<br/>станции; некоторые неопознанные загрузочные устройства<br/>могут блокировать загрузку.</li> </ul>                                                                                                    |
| <ol> <li>Отсутсвует привод компакт-дисков и<br/>доступ в Интернет для загрузки<br/>драйвера.</li> </ol>                  | <ul> <li>Подключите внешний CD-привод для загрузки драйвера с компакт-диска.</li> <li>Загрузите драйвер при помощи подключенного к Интернету компьютера, скопируйте его на запоминающее устройство USB и запустите программу установки.</li> </ul>                                  |
| 11. При первом подключении к Интернету<br>появляется сообщение об ошибке.                                                | <ul> <li>Подключите внешний CD-привод для загрузки драйвера с компакт-диска.</li> <li>Загрузите драйвер при помощи подключенного к Интернету компьютера, скопируйте его на запоминающее устройство USB и запустите программу установки.</li> </ul>                                  |